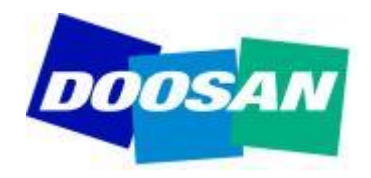

### Yanmar SA-D

## "Guided Troubleshooting" "Training Mode"

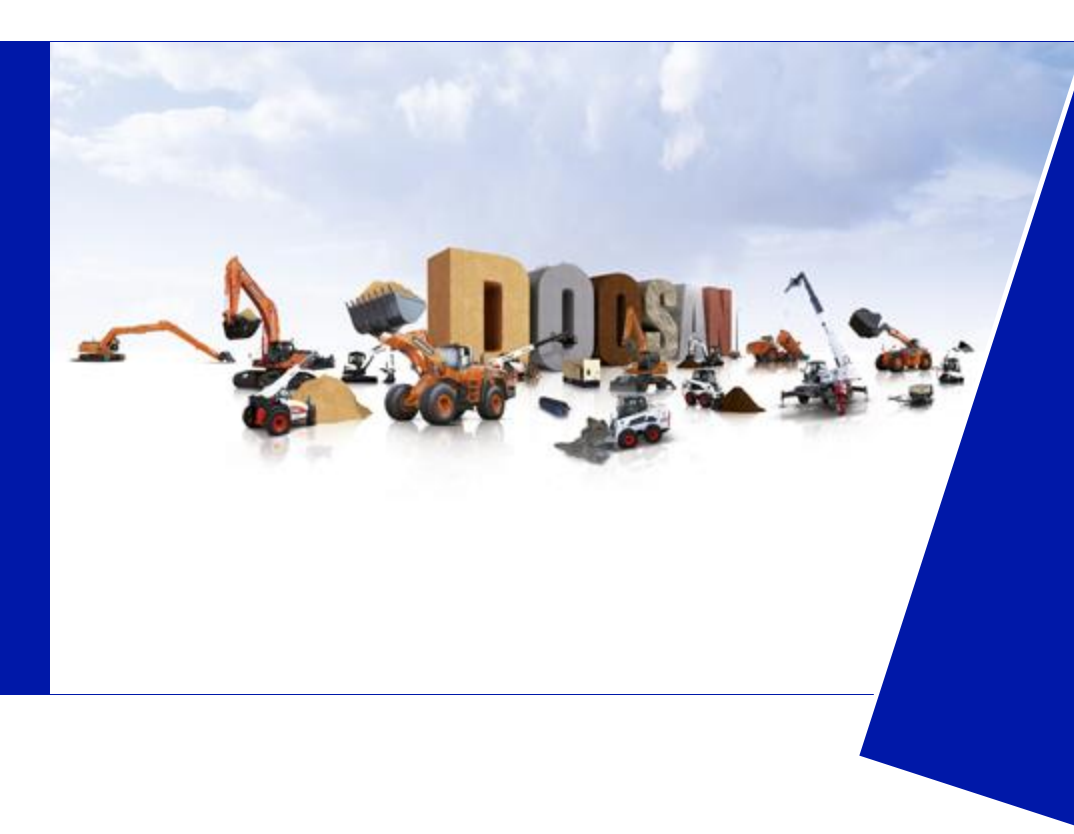

Doosan Infracore Construction Equipment

27 March 2014

#### "Guided Troubleshooting":

The SA-D software has a "Guided troubleshooting with link to Engine Service Manual" function that links you to service information data in addition to the error code display function. This function enables immediate troubleshooting and provides a hands-on solution.

| 5                                   | Diagnosis     | 5                         | 1 - ( - I             | Online                  | Active Code                          |   |
|-------------------------------------|---------------|---------------------------|-----------------------|-------------------------|--------------------------------------|---|
| enutoolibar                         | * 8 ×         |                           | - Diagnos             | tic Codes - Active DT   | c                                    |   |
| ECU Inform                          | setion        | anual Orde                | FMI                   | Description             |                                      |   |
| i Diamoste                          | Codes D       | splay P0217<br>splay P122 | 0 Engine<br>4 Cold St | Coolant Temperature     | e : Too (1)Engine overheating, (2)SI | _ |
| Sea and a sea of the                |               |                           | - Goistin             | COLUMN TWO IS           | E THE PART OF THE                    |   |
| <ul> <li>Active DTC</li> </ul>      |               | $\sim$                    |                       | 11-12 ( 1-1-1<br>( - p) | Display of relating                  |   |
| <ul> <li>Locced DTC</li> </ul>      | la contractor |                           |                       |                         | information                          |   |
| <ul> <li>DTC Information</li> </ul> | ation List    |                           |                       |                         | A                                    | Т |
|                                     |               |                           |                       | 1                       | A 1 4. m                             |   |
|                                     |               |                           |                       |                         |                                      |   |

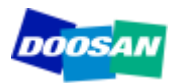

#### Start the SA-D program

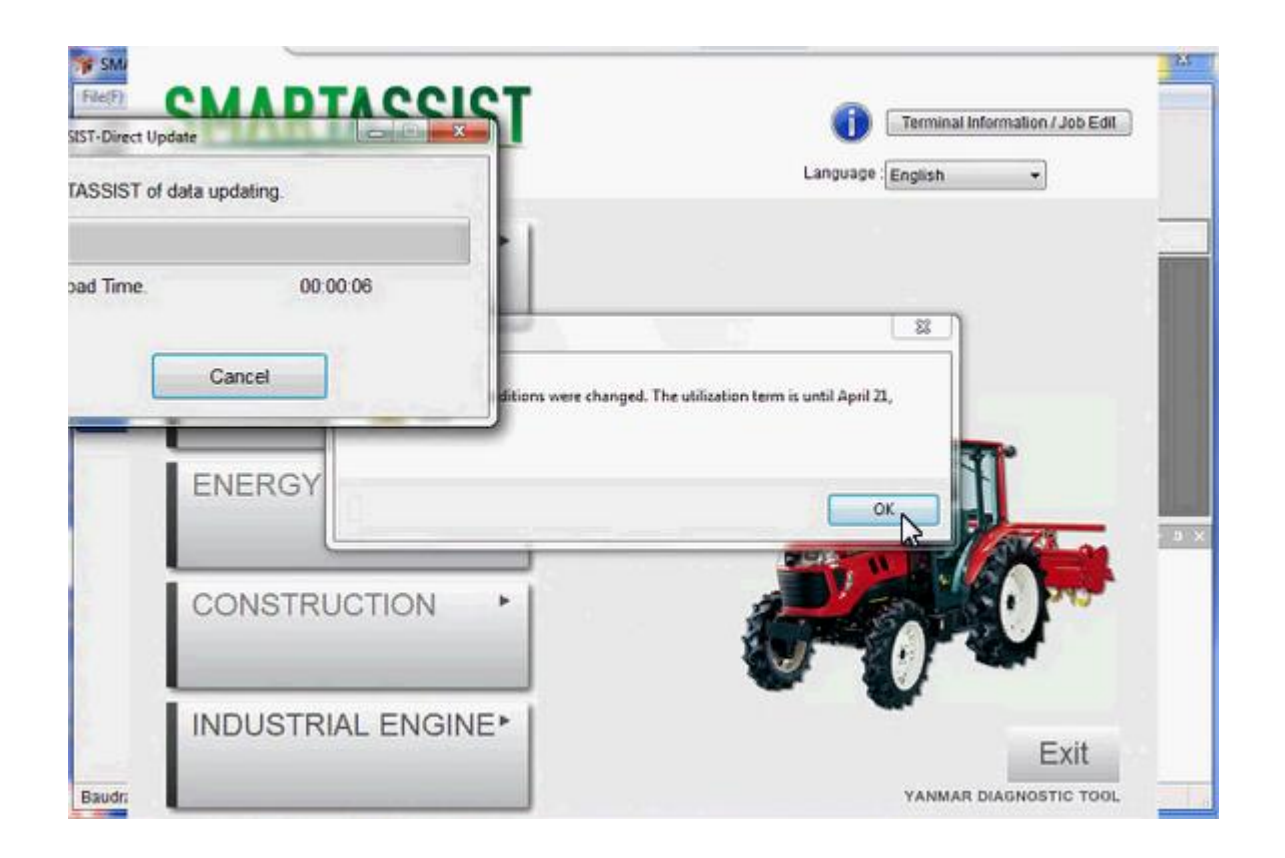

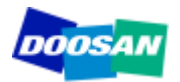

Select tab 'Database Access', than click on 'Technical Manual'

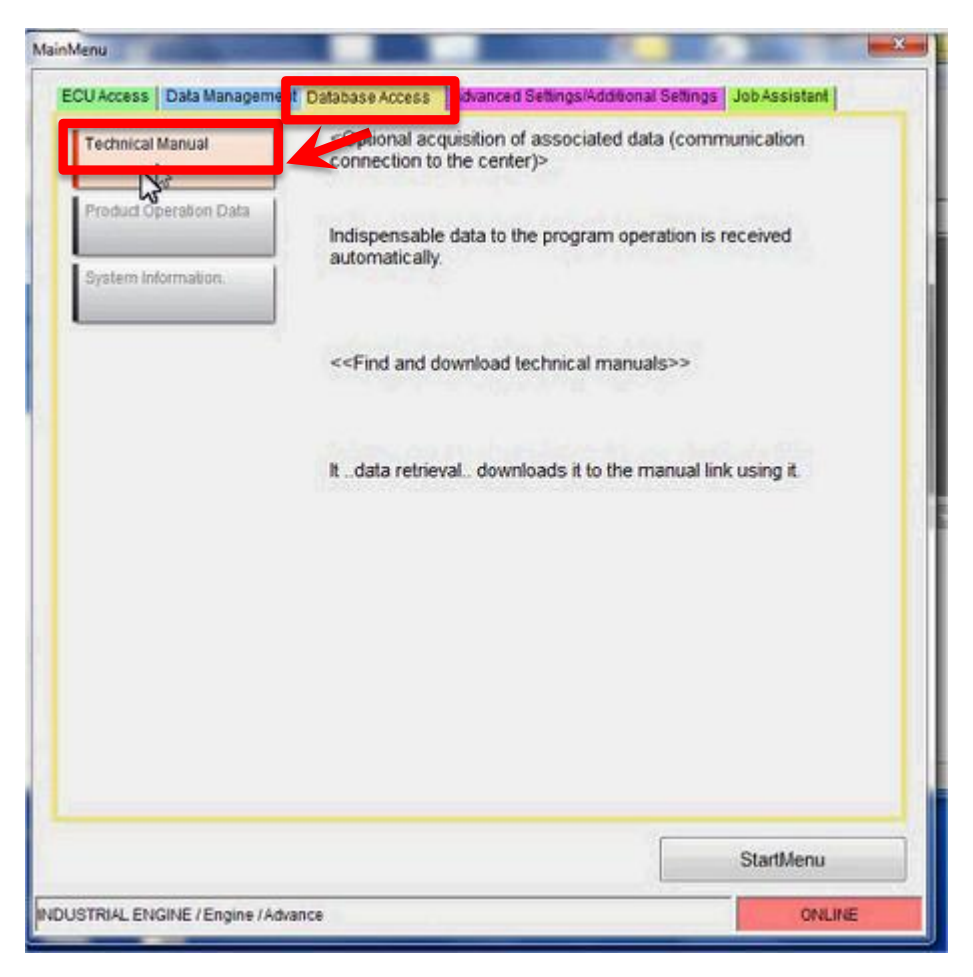

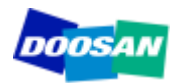

#### Select 'English' and click 'OK' In case you are on English only, than this screen will <u>not</u> appear.

| Language Japanese C                                                                                             | Cancel                              |
|----------------------------------------------------------------------------------------------------|-------------------------------------|
| Update 0 case Fin                                                                                               |                                     |
| Contraction of the second second second second second second second second second second second second second s | ind result 0 case Find result clear |
| Keyword<br>Sort key Date                                                                                        | Sort order Descend      Sort        |
| All check                                                                                                    | All uncheck                         |
| No. Manual name                                                                                                 | Ver. Date State Size                |

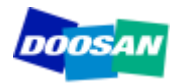

Ensure "TNV Tier3" & "TNV Tier4" is selected and click 'Download'

| Manual Download | ł      |                                      |            |                |             |
|-----------------|--------|--------------------------------------|------------|----------------|-------------|
| Update          |        | 3 case                               |            |                |             |
| Keyword         |        |                                      | Find       | I Find r       | esult clear |
| Find result     | t      | 3 case                               |            |                |             |
| Sort key        |        | Date                                 | Sort order | Descend •      | Sort        |
| Al              | l chec | All uncheck                          |            |                |             |
|                 | No.    | Manual name                          | Ver.       | Date           | State       |
|                 | 1      | TNV Tier3 Troubleshooting Manual     | 1          | 23 January, 20 | N           |
|                 | 2      | TNV Tier4 Troubleshooting Manual (B) | 1          | 14 January, 20 | N           |
|                 | 3      | TNV Tier4 Troubleshooting Manual (B) | 1          | 04 October, 20 | N           |
|                 |        |                                      |            |                |             |
|                 |        |                                      |            |                |             |
|                 |        |                                      |            |                |             |
|                 |        |                                      |            |                |             |
|                 |        |                                      |            |                |             |
|                 |        |                                      |            |                |             |
|                 |        |                                      |            |                |             |
| •               |        | III                                  |            |                | Þ           |
|                 |        | Download                             |            | Cancel         |             |

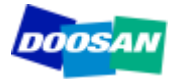

#### Download in process

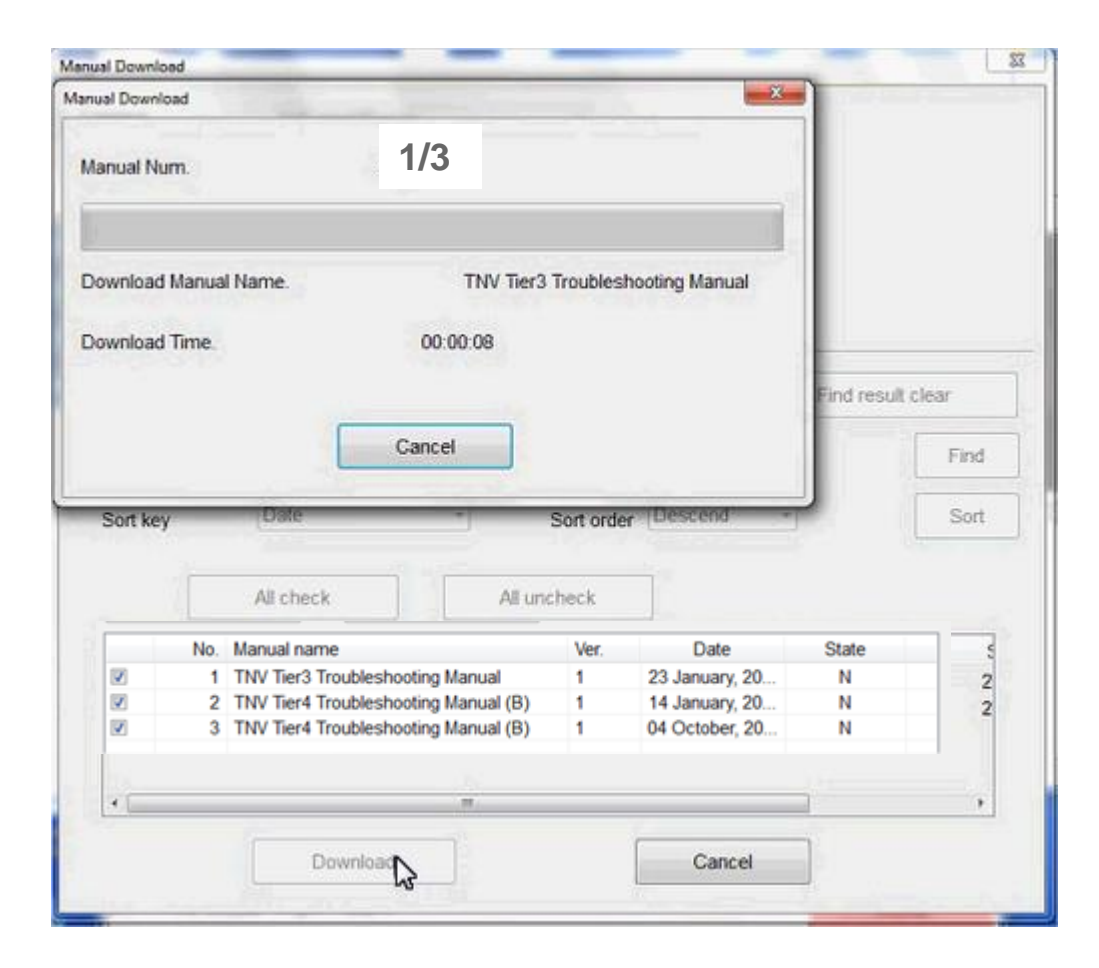

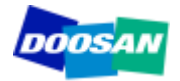

#### Download in process

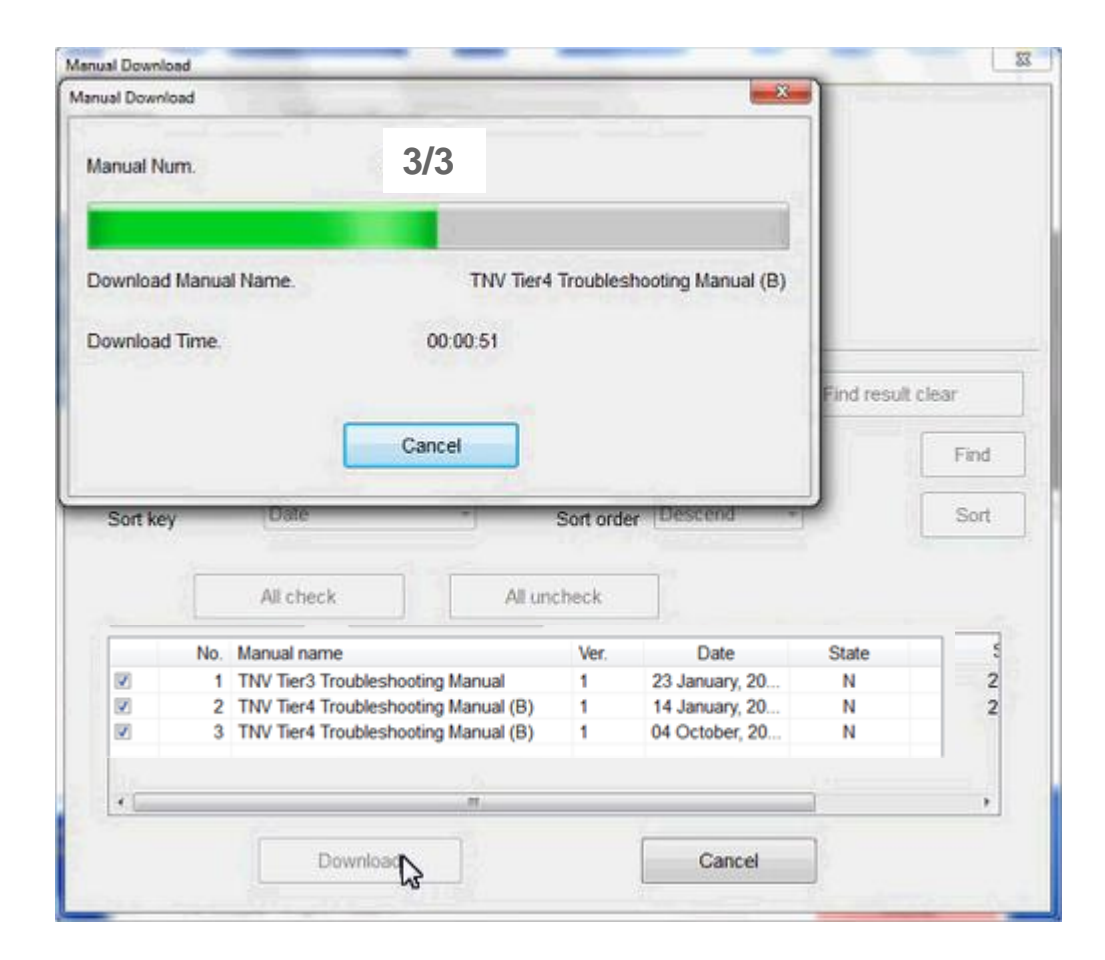

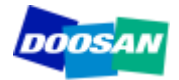

#### Download completed

| nual Download |                   |             |                   |                 |                 | L    |
|---------------|-------------------|-------------|-------------------|-----------------|-----------------|------|
| Lisence       | Industrial Engine | e           |                   |                 |                 |      |
| Language      | Japanese          | 🛛 English   |                   |                 |                 |      |
|               | ок                |             | Cancel            |                 |                 |      |
| Update        | 0 case            | Find result | 0 ca              | se              | Find result cle | ar   |
| Keyword       |                   |             |                   |                 |                 | Find |
| Sort key      | Date              | •           | Sort order Desc   | end •           |                 | Sort |
| -             | All check         | SI          | MARTASSIST-Direct |                 |                 |      |
| N             | o. Manual name    |             | Oownload of t     | ve manual was o | completed.      | U.   |
|               |                   |             |                   |                 |                 | ,    |
|               | Download          |             |                   | Cancel          | ]               |      |

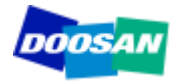

Select tab 'ECU Access', than click on 'Diagnostics (Execution)'

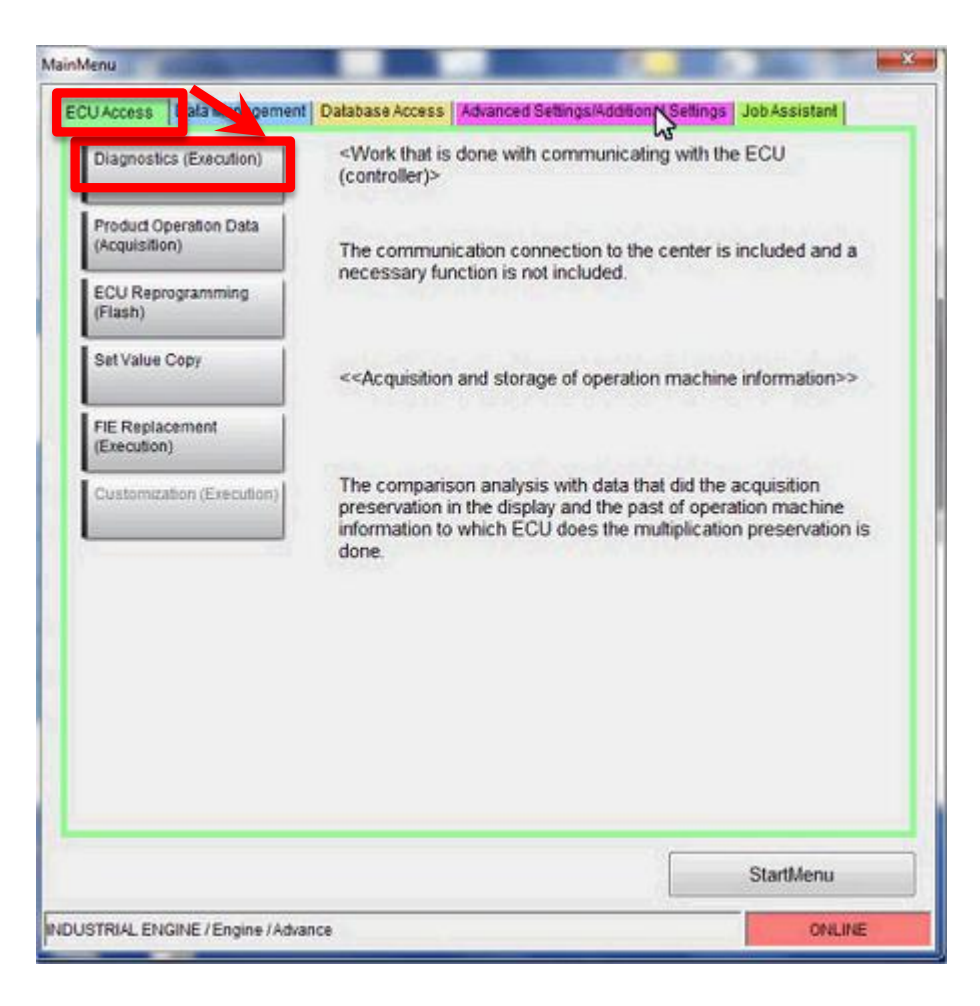

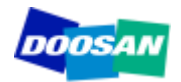

Select tab 'ECU Access', than click on 'Diagnostics (Execution)'

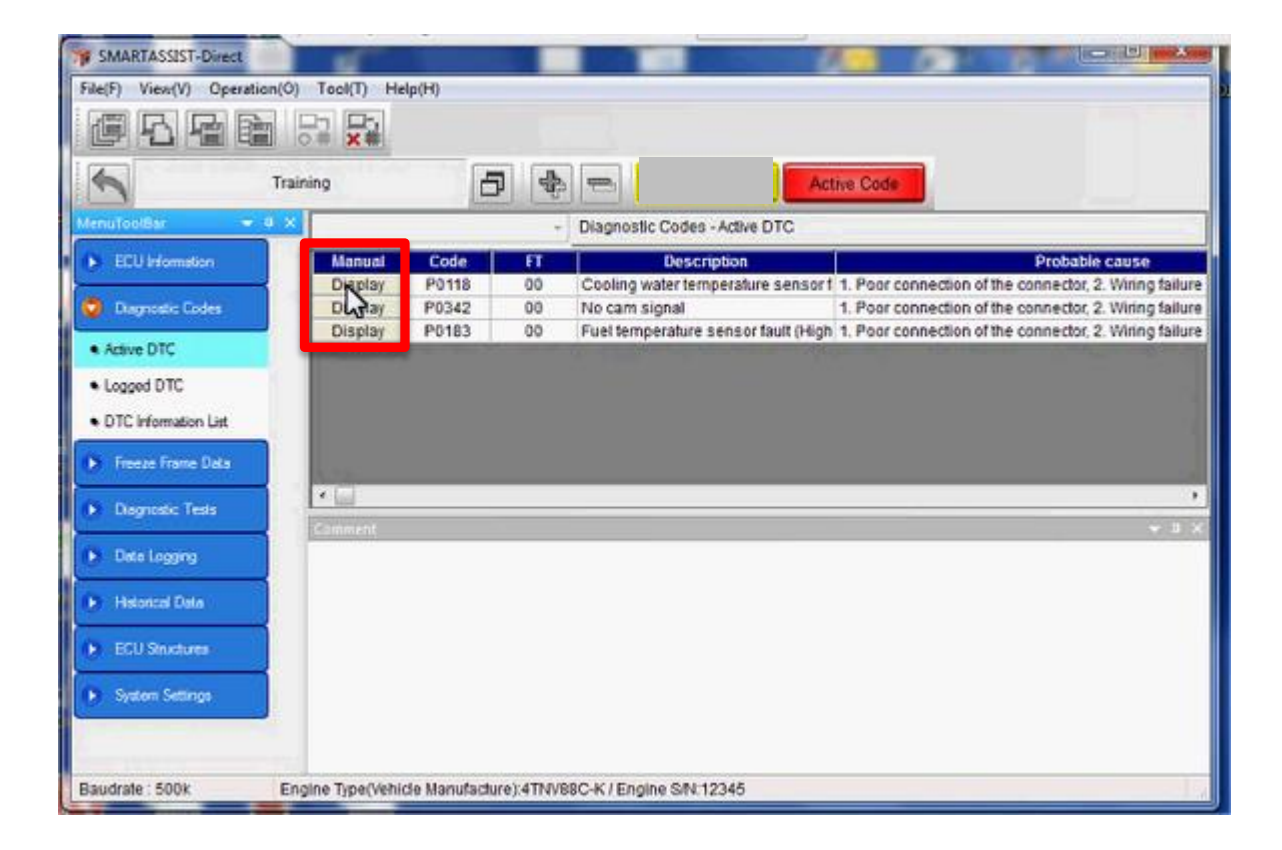

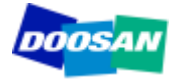

#### "Guided Troubleshooting" is active

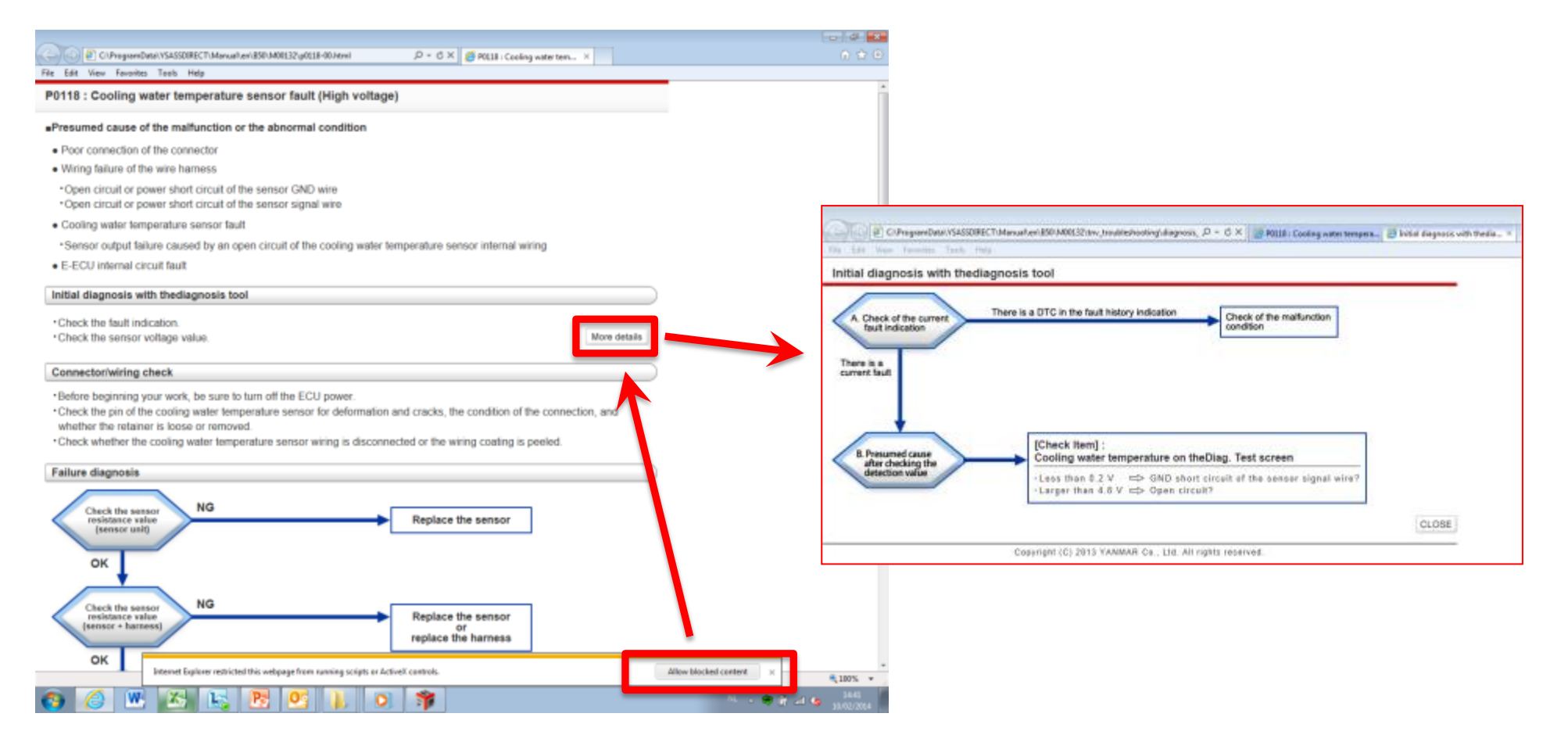

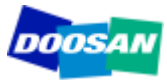

#### Yanmar SA-D – Installation of "Guided Troubleshooting"

,D + C X 👩 POL18 : Cooling water t... X 💋 Initial diagnosis with thedi... 💋 Cooling water temperatur...

#### "Guided Troubleshooting" is active

C/ProgramDatal/YSASSDIRECT/Manualter/850/M00132/p0018-00.html

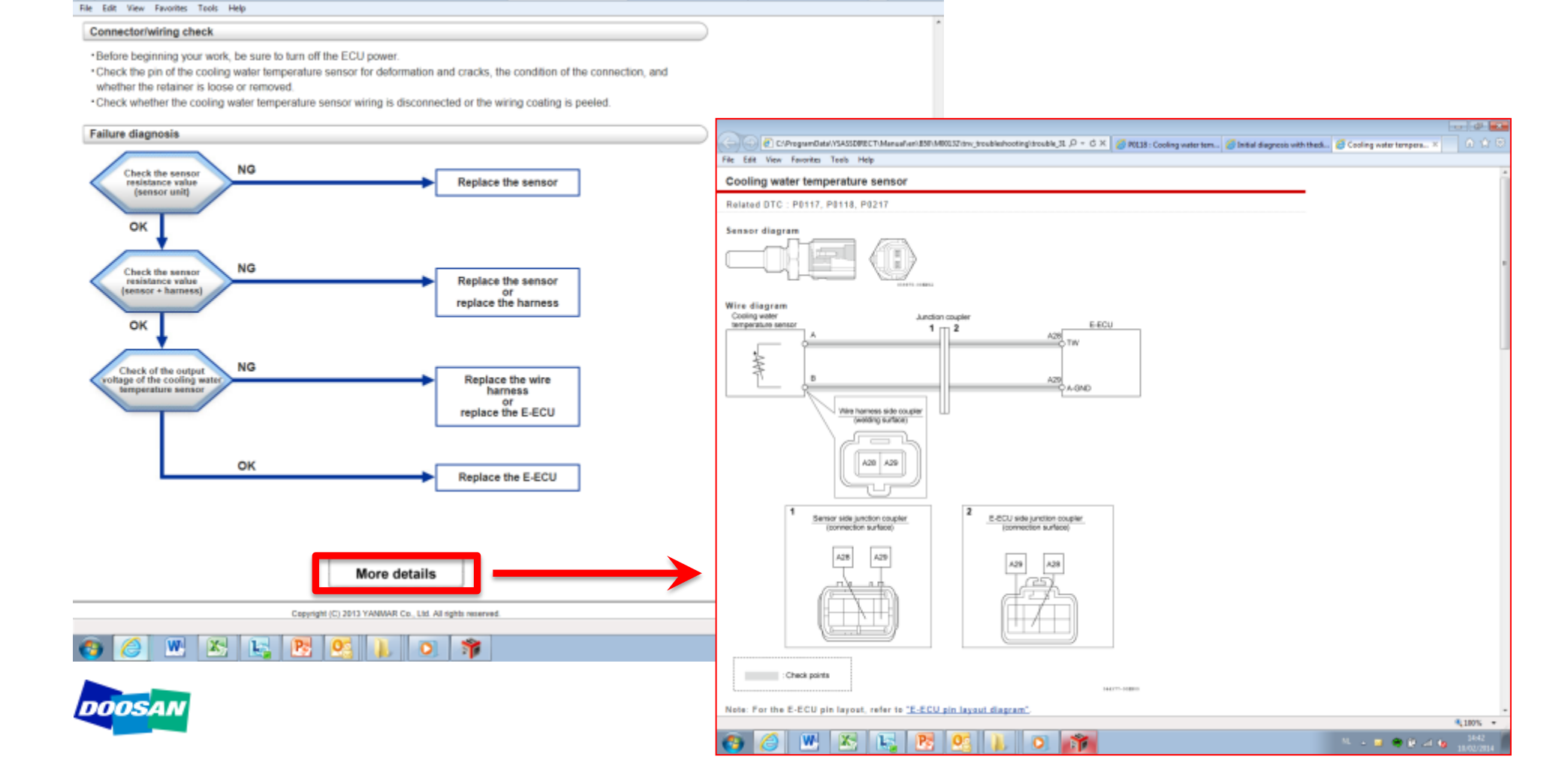

- -

#### "Training Mode":

The SA-D software has a "Training Model" function which allows you to view all functions offline .

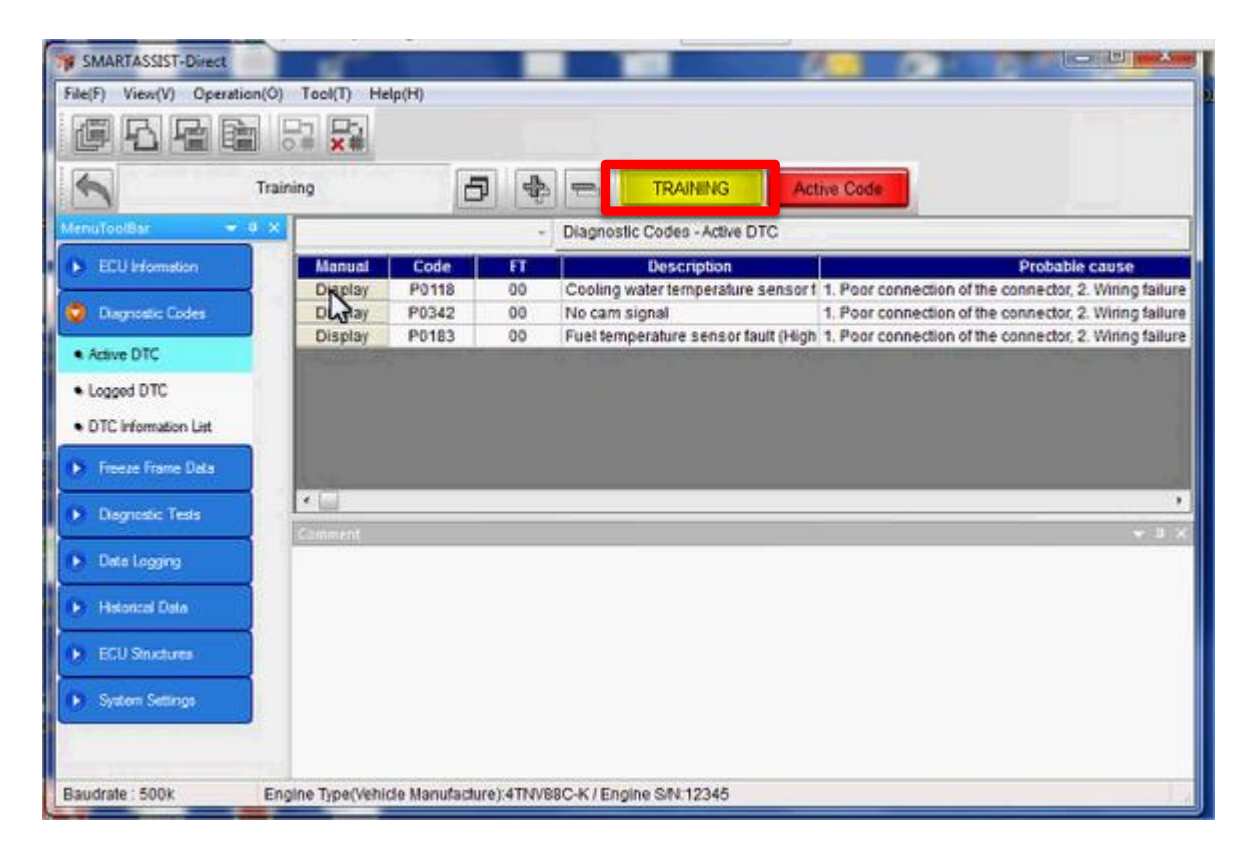

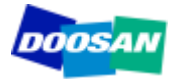

# Select tab 'Advanced Settings/Additional Settings', than click on 'Training'

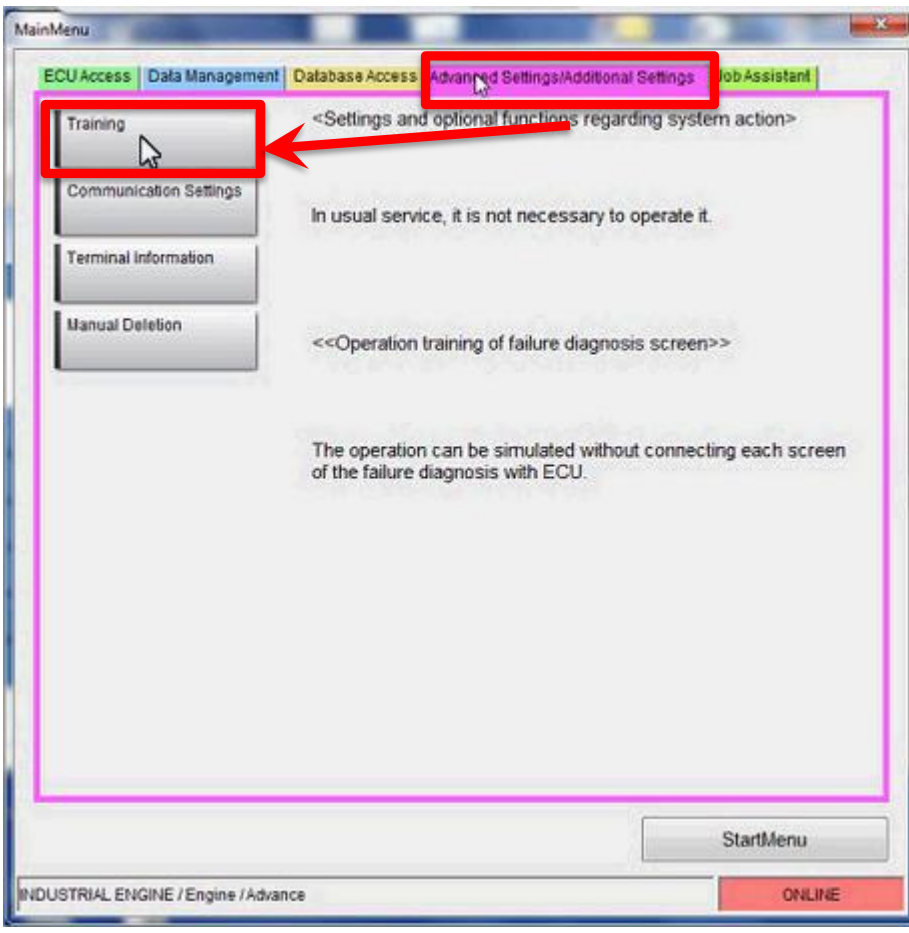

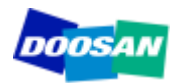

Select Mode 'TNV-86C\_88C\_98C' for Stage IIIB (Common Rail) engines or 'TNV-84\_88\_98' or 'TNV-94HT' for Stage IIIA engines

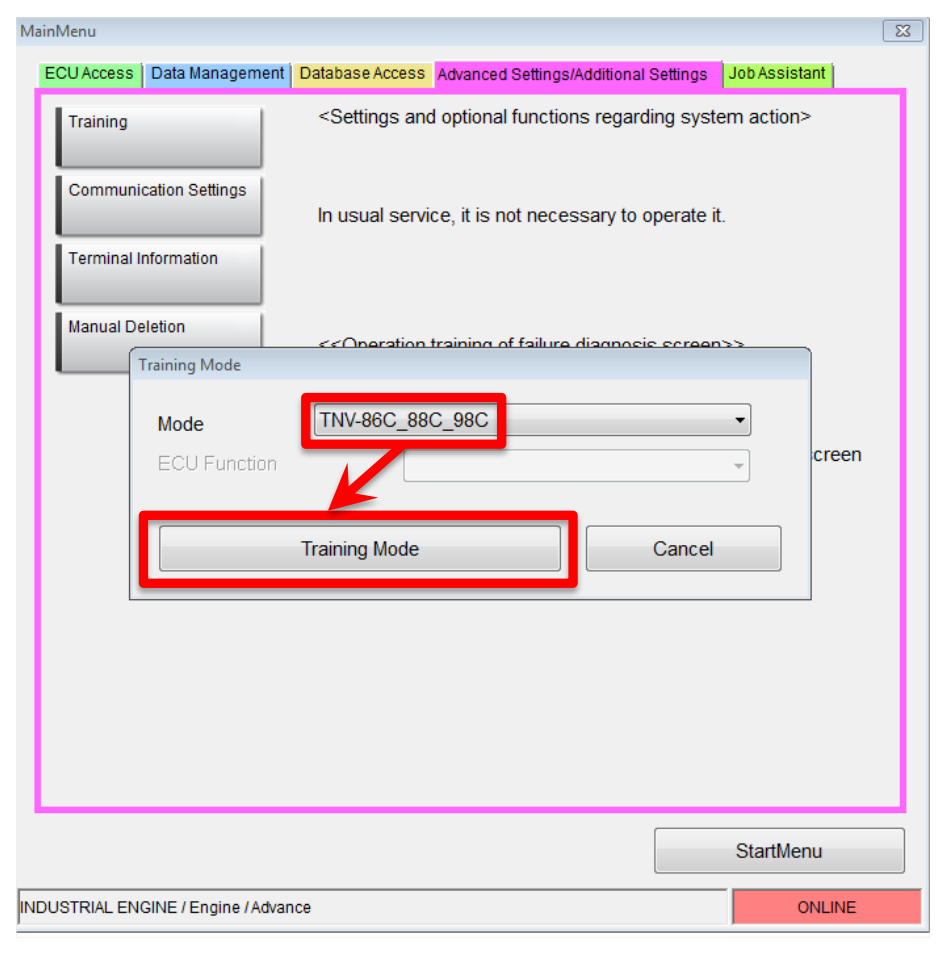

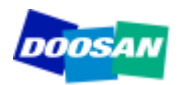

# **THANK YOU**

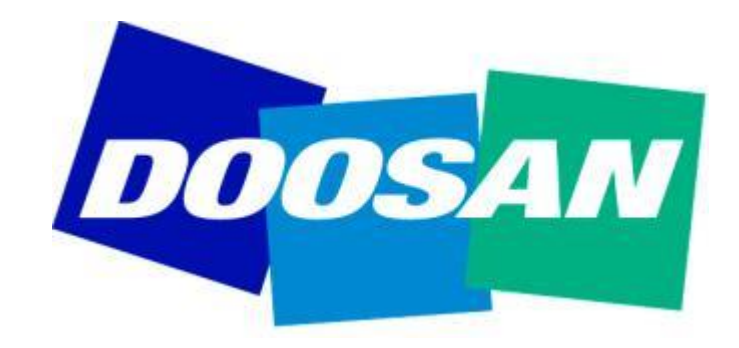